## About this Role

The Hiring Manager role in ASPIRE provides you quick access to view the credentials of candidates who have applied to a requisition where you are listed as the hiring manager AND the candidates are in a status of *Manager Review* or higher.

## **Protect Confidentiality**

Like any system at Harvard that provides access to confidential data, you are responsible for maintaining a candidate's confidentiality. Simply stated, you should not share information on *any* candidates with others who are not directly involved in the search

## **Manager Expectation**

You should make a periodic task of reviewing each of your open requisitions and providing feedback to your recruiter on the next steps (e.g., phone screen, interview, decline, etc.) for each of the candidates moved to *Manager Review*. Be aware that you will receive automated e-mails when your requisition opens and closes. These emails are informational and do not require any action on your part.

## Accessing ASPIRE

Here are some important tips when using ASPIRE:

- The only web browsers supported are Internet Explorer, Firefox on Windows, and Firefox on a Mac.
- Many of the pages use pop-up windows, make sure to turn off your browser's pop-up blocker (Tools>Pop-up Blocker>Turn Off Pop-up Blocker).

To access ASPIRE, navigate to: <u>https://trm.brassring.com/harvard</u>. Make this URL a favorite in your browser.

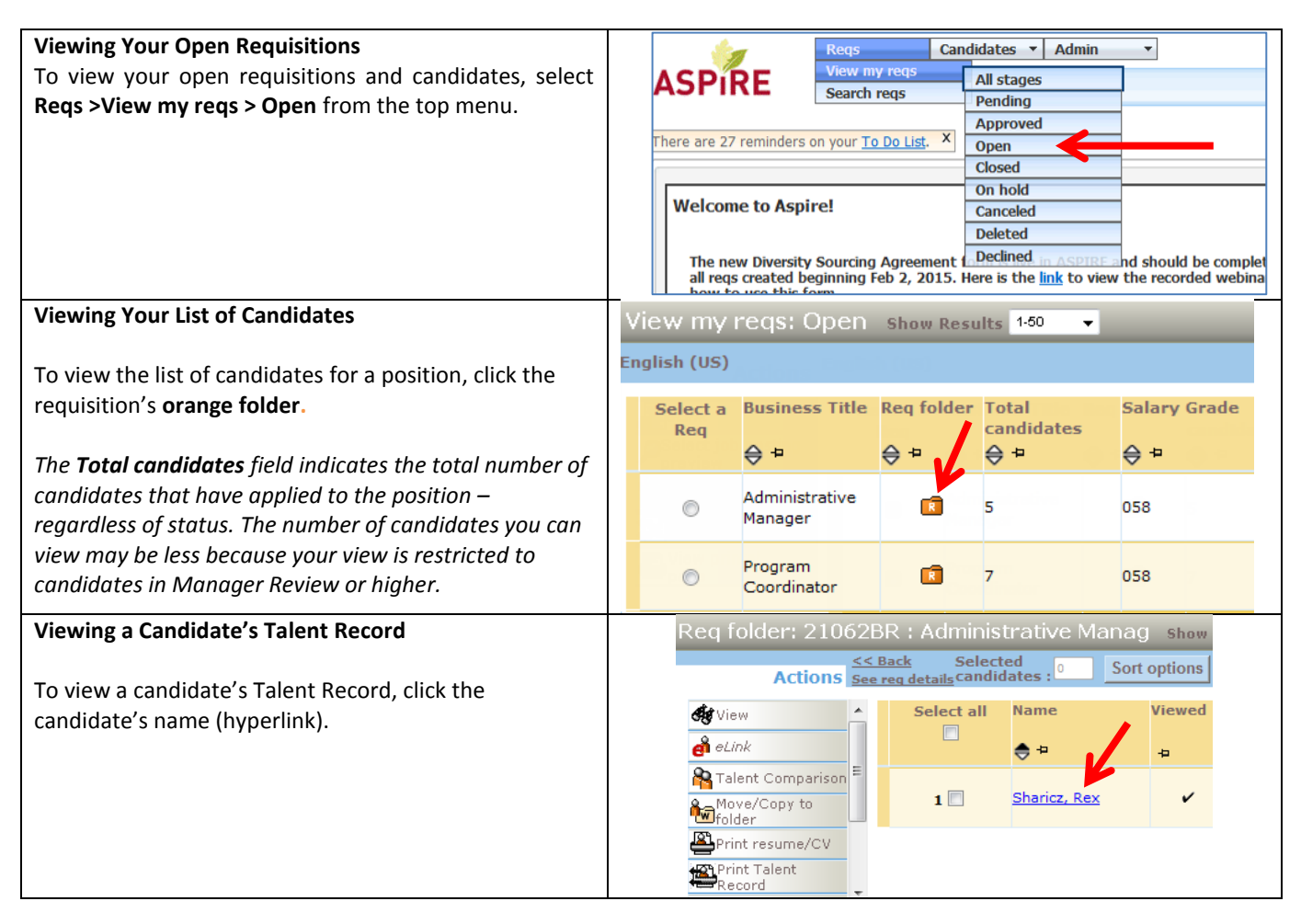

| ASPIRE Talent Record Pop-up window for resume (and cover letter)                                                                                                    |                                                                                                    |                                      |                                                                                                    |
|----------------------------------------------------------------------------------------------------|----------------------------------------------------------------------------------------------------|--------------------------------------|----------------------------------------------------------------------------------------------------|
| Talont Record: Winfroy, Oprah                                                                                                    |                                                                                                    |                                      |                                                                                                    |
| Talent Record. Williey, Optan                                                                                                    |                                                                                                    |                                      | https://staging128.brassring.com/jetstream/S00/presentation                                                                                                    |
| 20679BR: Staff Assistant III (HR)                                                                                                    |                                                                                                    |                                      |                                                                                                    |
| 1000 Michigan Avenue<br>Chicago, Illinois 60609<br>617-555-1212<br>Oprah@oprah.com                                                                                                    | Candidate type:<br>External<br>HR Status:<br>Accepted Other Harvard Position<br>HR status date:<br>30-Jul-2014<br>HR status updated by:<br>Manager, Automation | Notes<br>N/A<br>Form:<br>Comr<br>N/A | Res: Sharicz Affere It S. tas Andrea It S. tas Andrea It S. tas It S. tas Andrea It S. tas It S. tas Andrea It S. tas It S. tas It S. |
| Contact Details Resume/CV Cover Letter Experience/Education                                                                                                    |                                                                                                    | ♥ Unknown Zone   Protected Mode: Off |                                                                                                    |
| Oprah Winfrey<br>1000 Michigan Avenue 617-555-1212                                                                                                    |                                                                                                    |                                      | over letter is not<br>e resume                                                                                                    |
| View a Candidate's Resume and Cover Letter After clicking on a candidate's name, ASPIRE's Talent Record page opens with a pop-up window displaying the candidate's PDF resume. You can also access the text-only version (no formatting) of the candidate's resume by clicking the Resume/CV tab (shown above). If you close the resume pop-up window, It can be reopened by clicking the Open PDF button on the right side of the screen. Where is the Cover Letter? Most candidates upload their resume and cover letter as a single document – if after scrolling through the pop-up resume window you do not see the cover letter, click the Cover Letter tab to view it. |                                                                                                    |                                      |                                                                                                    |
| eLink Candidate Talent Records                                                                                                    |                                                                                                    |                                      |                                                                                                    |
| You can forward a candidate's Talent Record by using the Ac<br>menu in the top right and selecting <b>Send eLInk</b> from the drop<br>list.<br>In the pop-up window, click the <b>List</b> button to select the Har<br>employee(s) you are sending the candidate information to.<br>To: (system List>>                                                                                                    |                                                                                                    | <b>Actions</b><br>ropdown<br>arvard  | Actions ▼<br>Send eLink<br>Send Candidate Communication<br>Email Agency Contact<br>Create Document<br>Forward via Email                                                                                                    |
| When finished, click <b>Send</b> .                                                                                                    |                                                                                                    |                                      |                                                                                                    |

If you need assistance in using this role, please contact your Recruiter.